#### Chaines de réservation WEB

Afin que vos réservations web soient bien identifiées sur votre planning Hop :

1) A partir du menu principal Hop, sur le poste ou QBlink est installé, cliquez sur la touche INTERFACE WEB et puis en bas sur QBLINK

|--|

2) Cliquez en bas à droite sur Déconnecter

| - ·     | 0.4.1.0.1.       |               |            | -     |              |          |            |     |              |              |                            |
|---------|------------------|---------------|------------|-------|--------------|----------|------------|-----|--------------|--------------|----------------------------|
| Dossier | Operations Quici | k Booking ?   |            |       |              |          |            |     |              |              |                            |
|         | a. Date          | Numéro        | Listeres   | Nh Nh | Date         | Date     |            |     |              |              |                            |
|         | Site Réservation | Réservation   | Nom        | ch.   | Arrivée      | Départ   | A          | EB  | Téléphone    | Conf         | Ê                          |
| 1       |                  |               |            |       |              |          |            |     |              |              | T                          |
|         |                  |               |            | 57    | nner l'hôtel | l        |            |     | 🔲 🔲 Uniquem  | ent confirmé | es                         |
| nk      |                  |               |            | ~     |              |          | <b>▼</b> T | ous | Excluse m    | ndifiées     |                            |
|         |                  |               |            |       | nner le site |          |            |     | J. ENGINE II |              |                            |
|         |                  |               |            |       |              | <u> </u> | <b>v</b> 1 | ous |              |              | OP                         |
| ?       | Confirmez        | vous la décor | nnection ? |       | nfirmer      | Re       | fuse       | r   | Déconnecto   | mercredi 15  | sfert<br>estion<br>5/02/20 |

3) Cliquez en haut à gauche sur Dossier puis sur Configurer :

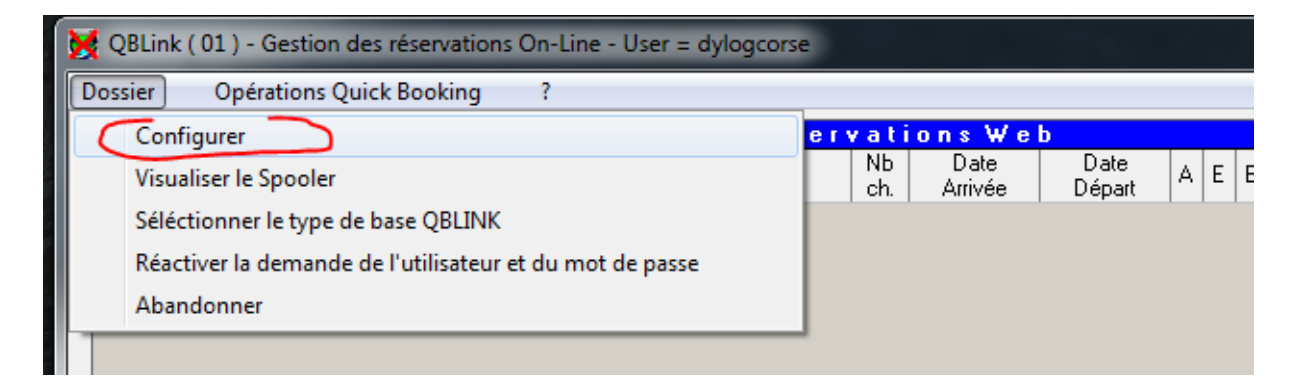

Cliquez sur le 2<sup>ème</sup> onglet **Données Hotel** :

| QBLink ( 03 ) - Configuration                                                                                                    | X         |
|----------------------------------------------------------------------------------------------------|-----------|
| Connexion Connexion à la gestion Récéption réservations                                                                                            | Divers    |
| Raison sociale de l'hôtel       HOTEL DYLOG       Code hôtel       Code de l'hôtel sur la gestion       HTDYLOG                                    |           |
| Liste des sites de réservations en ligne liés à l'hôtel<br>Desciption du site associé SERVICE ACTIVE<br>RESERVIT<br>QUICKBOOKING<br>QUICKBOOKING 2 |           |
| Ajout d'un site<br>STANDARD Alout d'un site<br>HOTEL DYLOG (Hôtel non configuré) (Hôtel non configu                                                | лé)       |
| Abandonner                                                                                                    | Confirmer |

Double cliquez sur la ligne , ayant la case « Service Activé » cochée.

4) Cliquez sur l'icône du champ Table de correspondance avec la gestion (PMS) :

| 🔀 QBLink ( 15 ) - Configuration Service Web DYLOG     |                              |
|-------------------------------------------------------|------------------------------|
|                                                       |                              |
| Table de correspondance avec la gestion (PMS)         | ortail sur la gestion (PMS)- |
| Resased                                               | cure1                        |
| Arrhes déjà encaissées                                |                              |
| Dernière date de vérification des réservations 15/0   | 02/2017                      |
| Dernière heure de vérification des 10<br>réservations | ):37:45                      |
| A <u>b</u> andonner                                   | C <u>o</u> nfirmer           |

#### et puis cliquez sur Chaines :

| 🔀 QBLink ( 05 ) - Ta | able de correspondance X |
|----------------------|--------------------------|
| HOTEL DYLOG          |                          |
| QUICKBOOKING         | à                        |
|                      |                          |
|                      | Type de Chambre          |
|                      | Pays                     |
|                      | Carte de crédit          |
|                      | Langues                  |
|                      | Traitements              |
|                      | Suppléments              |
|                      | Mode de paiement         |
|                      | Chaines                  |
| Abandonner           |                          |

Vous aurez la fenetre suivante :

|          |                             | Liste co                 | des      |  |         |  |
|----------|-----------------------------|--------------------------|----------|--|---------|--|
| Code     | Déscription                 | Code<br>H0P2000 08.00.00 | Agence   |  | No Mail |  |
| 01270000 | BestDay Test                |                          |          |  |         |  |
| 02080000 | BeVedetta                   |                          |          |  |         |  |
| 02110000 | Bologna Welcome             |                          |          |  |         |  |
| 00570002 | Booking collect             | BOOKING.COM              | <b>V</b> |  |         |  |
| 00570000 | Booking.com                 | BOOKING.COM              |          |  |         |  |
| 00810001 | Booking.com                 | BOOKING.COM              |          |  |         |  |
| 02140001 | Booking.com                 | BOOKING.COM              |          |  |         |  |
| 02480000 | Booking.com 2nd Hotel       | BOOKING.COM              |          |  |         |  |
| 00260000 | Bookingpoint B2C            |                          |          |  |         |  |
| 00030000 | Bookingpoint.it             |                          |          |  |         |  |
| 00810022 | BudgetPlaces                |                          |          |  |         |  |
| 01810000 | Budgetplaces.com            |                          |          |  |         |  |
| 01420000 | Budgetplaces.com B2B        |                          |          |  |         |  |
| 00330000 | Buonapuglia.it              |                          |          |  |         |  |
| 01480001 | Call center b2b             |                          |          |  |         |  |
| 01530001 | Call center b2c             |                          |          |  |         |  |
| 00950000 | Call center Charming        |                          |          |  |         |  |
| 01220000 | CCM Call Center             |                          |          |  |         |  |
| 01210000 | CCM Packages                |                          |          |  |         |  |
| 01010000 | Charming Hotels and Resorts |                          |          |  |         |  |

Veuillez indiquer BOOKING.COM (code 00570002) dans la colonne Code HOP2000 08.00.00 pour **Booking collect**. Cochez, pour Booking Collect <u>uniquement</u>, la case « Agence payante ».

| 02110000 | Bologna Welcome       |             |  |
|----------|-----------------------|-------------|--|
| 00570002 | Booking collect       |             |  |
| 00570002 | B L:                  |             |  |
| 00570000 | Booking.com           | BUUKING.CUM |  |
| 00810001 | Booking.com           | BOOKING.COM |  |
| 02140001 | Booking.com           | BOOKING.COM |  |
| 02480000 | Booking.com 2nd Hotel | BOOKING.COM |  |
| 00260000 | Bookingpoint B2C      |             |  |
| 00020000 | Rookingpoint it       |             |  |

Veuillez indiquer EXPEDIA (code 00720011) dans la colonne Code HOP2000 08.00.00 pour **Expedia Collect**. Cochez, pour Expedia Collect <u>uniquement</u>, la case « Agence payante ».

| 01510000 | Euoroot Mizagi            |         |     |  |
|----------|---------------------------|---------|-----|--|
| 01510000 | E velest vlaggi           |         |     |  |
| 00810002 | Expedia                   | EXPEDIA |     |  |
| 00720000 | Expedia                   | EXPEDIA |     |  |
| 00720002 | Expedia                   | EXPEDIA |     |  |
| 02140004 | Expedia                   | EXPEDIA |     |  |
| 00720003 | Expedia Affiliate Network | EXPEDIA |     |  |
| 00720011 | Expedia Collect           | EXPEDIA | • • |  |
| 01700000 | Facebook                  |         |     |  |
| 02340000 | Fastbooking               |         |     |  |

Veuillez indiquer **EXPEDIA** dans la ligne avec code **00720012** Hotel Collect et **BOOKING.COM** dans la ligne avec code **00570001** Hotel collect :

|          |                 |             | <br> |
|----------|-----------------|-------------|------|
| 00810055 | Hostelworld.com |             |      |
| 00720012 | Hotel Collect   | EXPEDIA     |      |
| 00570001 | Hotel collect   | BOOKING.COM |      |
| 00790000 | Hotel Search    |             |      |

# Ensuite aller dans le registre des agences et sociétés

# Sélectionner l'agence/société concernée

| lassemer     | nt par                 | - Type de visualisation                                                            |                                                                 | S             | élection destion des a                                             | allotements                                     |                                |
|--------------|------------------------|------------------------------------------------------------------------------------|-----------------------------------------------------------------|---------------|--------------------------------------------------------------------|-------------------------------------------------|--------------------------------|
| с<br>е       | Code<br>Raison sociale | C Uniquement agences C<br>C Uniquement entreprises C<br>C Agences et entreprises @ | Uniquement les porta<br>Uniquement chaînes<br>Toutes les fiches | ails<br>s web | <ul> <li>Toutes les</li> <li>Uniqueme</li> <li>Uniqueme</li> </ul> | s agences<br>ent les agences<br>ent les agences | avec contrats<br>avec contrats |
| echerch<br>B | er à partir de         | © Positio                                                                          | onnement<br>ion                                                 | F             | echercher à partir de<br>© Débute pa<br>© Termine p<br>© Contient  | ar<br>ar<br>ar                                  |                                |
| 1            | 1                      | Liste Age                                                                          | ence/Entre                                                      | prise         |                                                                    |                                                 |                                |
| Code         |                        | aisonSociale                                                                       | Siret                                                           |               | Commune                                                            | Préfixe                                         | Téléphone                      |
| 800          | BUUKING.LUM            |                                                                                    |                                                                 | 204571144     | IDUDC                                                              |                                                 | 01.47.55.30.58                 |
| 00060        |                        |                                                                                    |                                                                 | 20457 HAM     | IBUHG                                                              | 40                                              | 211 1200 10                    |
| 020          |                        | 10751                                                                              |                                                                 |               |                                                                    |                                                 | 211 1390 10                    |
| 00030        | CADODAL FUNC           | IUTEL                                                                              |                                                                 | 06400 LAN     | NES                                                                | 00.33                                           | 4 93 43 44 45                  |
| 0006/        | CAPURAL FILMS          |                                                                                    |                                                                 |               |                                                                    |                                                 |                                |
| 00000        |                        |                                                                                    |                                                                 | 70001 FAR     |                                                                    |                                                 |                                |
| 00128        |                        | 04465                                                                              |                                                                 | COUDDEN       |                                                                    | 01                                              | 47000245                       |
| 00000        |                        | UTAGE                                                                              |                                                                 |               |                                                                    |                                                 | 47030243                       |
| 00034        |                        |                                                                                    |                                                                 | NICUSIA       |                                                                    |                                                 |                                |
| 00027        |                        | ET                                                                                 |                                                                 |               |                                                                    | 02                                              | 26.02.42.02                    |
| 00140        |                        | PARTNERS GMRH                                                                      |                                                                 | 20333 MUN     | ICHEN                                                              | 03                                              | 20.03.42.03                    |
| 00122        |                        |                                                                                    |                                                                 | 06400 CANNES  |                                                                    |                                                 | -                              |
| 00022        |                        | 6                                                                                  |                                                                 | 10405 BEB     | LIN                                                                | + 19                                            | 30.40.50.468.0                 |
| 00020        |                        |                                                                                    |                                                                 | 10403 0211    |                                                                    | +45                                             | 30 40 30 400 0                 |
| 00139        |                        |                                                                                    |                                                                 | 17180 PEB     | IGNY                                                               |                                                 |                                |
| 1            |                        |                                                                                    |                                                                 |               |                                                                    |                                                 |                                |

### Puis choicir l'icone ou le signe distinctif souhaité

| Dossier Voir aussi                 | lcon sur planning ?                                           |                         |
|------------------------------------|---------------------------------------------------------------|-------------------------|
| -Modification-                     |                                                               | Modalités habituelles d |
| Code                               | BOO                                                           |                         |
| Raison sociale                     | BOOKING.COM                                                   | Convention              |
| Raison sociale 🤡<br>abrégée        | Personnalisation visualisation réservations - ( TnPersBook2 ) | ×                       |
| SIRET                              | Sélectionner le type de personnalisation                      |                         |
| N° identification<br>intra-communa |                                                               |                         |
| Type d'agence                      | C Aucun                                                       |                         |
| -Siège                             | C. Sumbol                                                     |                         |
| Adresse                            |                                                               |                         |
| Adresse 2                          | Choix icône                                                   | B                       |
| Commune                            |                                                               |                         |
| Code Postal                        |                                                               |                         |
| Pays                               | Dimensions                                                    |                         |
| -Visualisation-                    | C Grand                                                       |                         |
| Agen                               | G Petit                                                       |                         |
| C Entre                            | v. rea                                                        |                         |
| C Portail                          | Quitter                                                       | <u>C</u> onfirmer       |

Ensuite activer la visualisation directement sur le Planning

| Autres fonctions ? Refresh (F5)               |     | _   |       |    |
|-----------------------------------------------|-----|-----|-------|----|
| Changer date                                  |     |     |       |    |
| Retarder le client                            |     | 11  | 12    |    |
|                                               |     | 5   | D     | _  |
| Arrivees tardives                             |     |     | TI    | S  |
| Archivage / élimination réservations          |     |     |       | _  |
| Liste des réservations à confirmer            |     |     |       |    |
| Liste des réservations à échéance             |     |     |       |    |
| Liste réservations no-show                    |     |     |       |    |
| Liste réservations archivées / éliminées      |     |     |       |    |
|                                               |     |     |       |    |
| Réserve une chambre                           |     |     |       |    |
| Factures diverses                             |     |     |       |    |
| Réimprimer/Modifier documents émis            |     |     | 0     | T  |
| Choix chambres libres                         |     |     | к     | E  |
| Reclassement chambres                         |     |     |       | _  |
| Changer d'Hôtel                               | F12 |     |       |    |
| Gestion des événements                        |     |     | B CAN |    |
|                                               |     |     |       | _  |
| Gestion alerte "Check-Out non effectués"      |     |     |       |    |
| Gestion couleurs Types/Caractéristiques chamb | res |     |       |    |
| Paramètres police réservations                |     |     |       |    |
| Personnalisation visualisation réservations   |     | DER | SCALL | _( |
|                                               |     |     |       |    |